# **BEST PRACTICE**

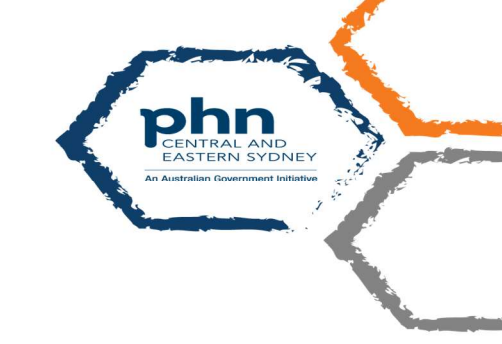

## COVID@Home Referral in Best Practice Software

### Importing the Referral Template

The COVID@Home Referral template is available for download at the CESPHN website: (link below) <u>https://www.cesphn.org.au/general-practice/practice-support-and-development/templates</u> Go to "Download Templates" -> "COVID@Home Referral" section

Click on the Best Practice version and save into a location on your PC, for example Documents folder.

(NB Even though the templates look like Word documents DO NOT OPEN in MS Word. This would damage the template fields.)

Once you have downloaded the template to your PC open Best Practice Word Processor (F11).

Select Template - Import Template

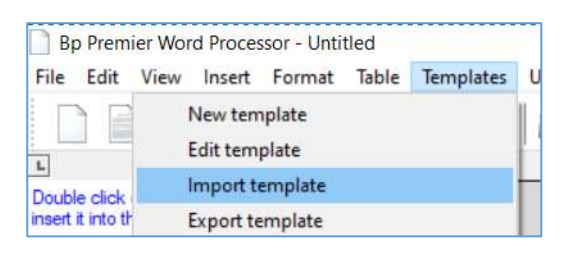

Navigate to the location where you saved the template and select the template.

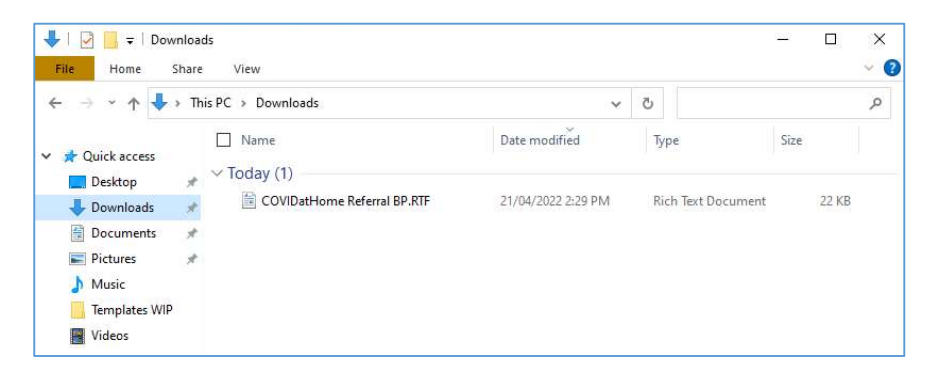

#### Select Open to import and File – Save As.

| File | Edit View Insert                                          | Format           | Table Templates Utilities Help |
|------|-----------------------------------------------------------|------------------|--------------------------------|
|      | Blank document<br>New document<br>Open file               | Ctrl+N<br>Ctrl+O |                                |
|      | Save                                                      | Ctrl+S           |                                |
|      | Save as                                                   |                  |                                |
|      | Save in database<br>Save as file                          |                  |                                |
|      | Page setup<br>Preview<br>Print<br>Send mail<br>Export HL7 | F9               | COVID@Home Referral Form       |
|      | Close                                                     | Ctrl+F4          |                                |

The template name will be the same as that of imported template file name but you can rename if you wish to do so. Select the tick box *Available to all users*.

| 🍂 Template detail       | ×      |
|-------------------------|--------|
| Template name:          |        |
| COVIDatHome Referral BP |        |
| Available to all users  |        |
| Save                    | Cancel |
|                         |        |

Save. The template is now available in Word Processor templates.

## **Setting Up Contacts**

Open Best Practice *Contacts* (F11). Select *Add* – *New* and enter the Contact Details (Name). Select *Address* – *Add*.

#### Bondi Junction GP Respiratory Clinic – use the details below:

47 Spring Street, BONDI JUNCTION NSW 2022

Tel: 02 9194 2788

Healthlink EDI: GPSPRING

Click Add (to add an address)

| Contact deta | ils               |                     |       |     |        |
|--------------|-------------------|---------------------|-------|-----|--------|
| Type:        | O Individual      | Company/Institution |       |     |        |
| Title:       |                   | First name:         |       |     |        |
| Name:        | Bondi Junction GP | Respiratory Clinic  |       |     |        |
| Greeting:    | Sir/Madam         |                     |       |     |        |
| Category:    | Medical practice  | ~                   |       |     |        |
| Addresses:   | Address           |                     | Phone | Fax | Add    |
|              |                   |                     |       |     | Edit   |
|              |                   |                     |       |     | Delete |
|              |                   |                     |       |     | Import |

Ensure that [] Accepts CDA eReferals is ticked and click "Save"

| Address line 1:    | 47 Spring Street |           |  |
|--------------------|------------------|-----------|--|
| ddress line 2:     |                  |           |  |
| City/Suburb:       | Bondi Junction   |           |  |
| Postcode:          | 2022             |           |  |
| Phone:             | 0291942788       | Fax:      |  |
| Health Identifier: |                  |           |  |
|                    | Accepts CDA el   | Referrals |  |

#### Select Healthlink as the Messaging provider.

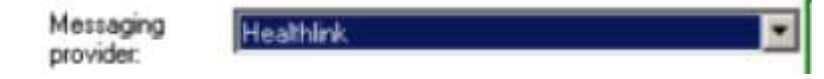

## Sending the Referral

Open the patient file (F2). Open *Word Processor* (F4) and open and complete the referral template.

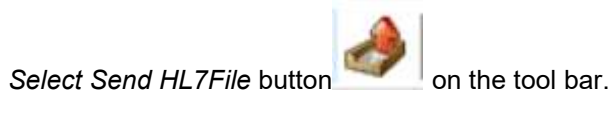

Select Contact Bondi Junction GP Respiratory Clinic from the list and click Use Contact button.

| m Address Boo                                            | K Search on MEDrefer He                                                                                                    | althShare       |           |  |
|----------------------------------------------------------|----------------------------------------------------------------------------------------------------|-----------------|-----------|--|
| ame Search:                                              | B                                                                                                    |                 | Category: |  |
| cal Director                                             |                                                                                                    | 2.              |           |  |
| Dr Ian Ball (<br>Best Patholo<br>202 Don<br>Bondi Juncti | Optometrist )<br>St. PracticeLand, 4000.<br>Ingy Service (Pathology)<br>Inor Drive, Chemside, 4032.<br>Inon <u>GP Respiratory Clinic (Gen</u><br>g Street, Bondi Junction, 2022. | eral Practice ) |           |  |
|                                                          |                                                                                                    |                 |           |  |

Save